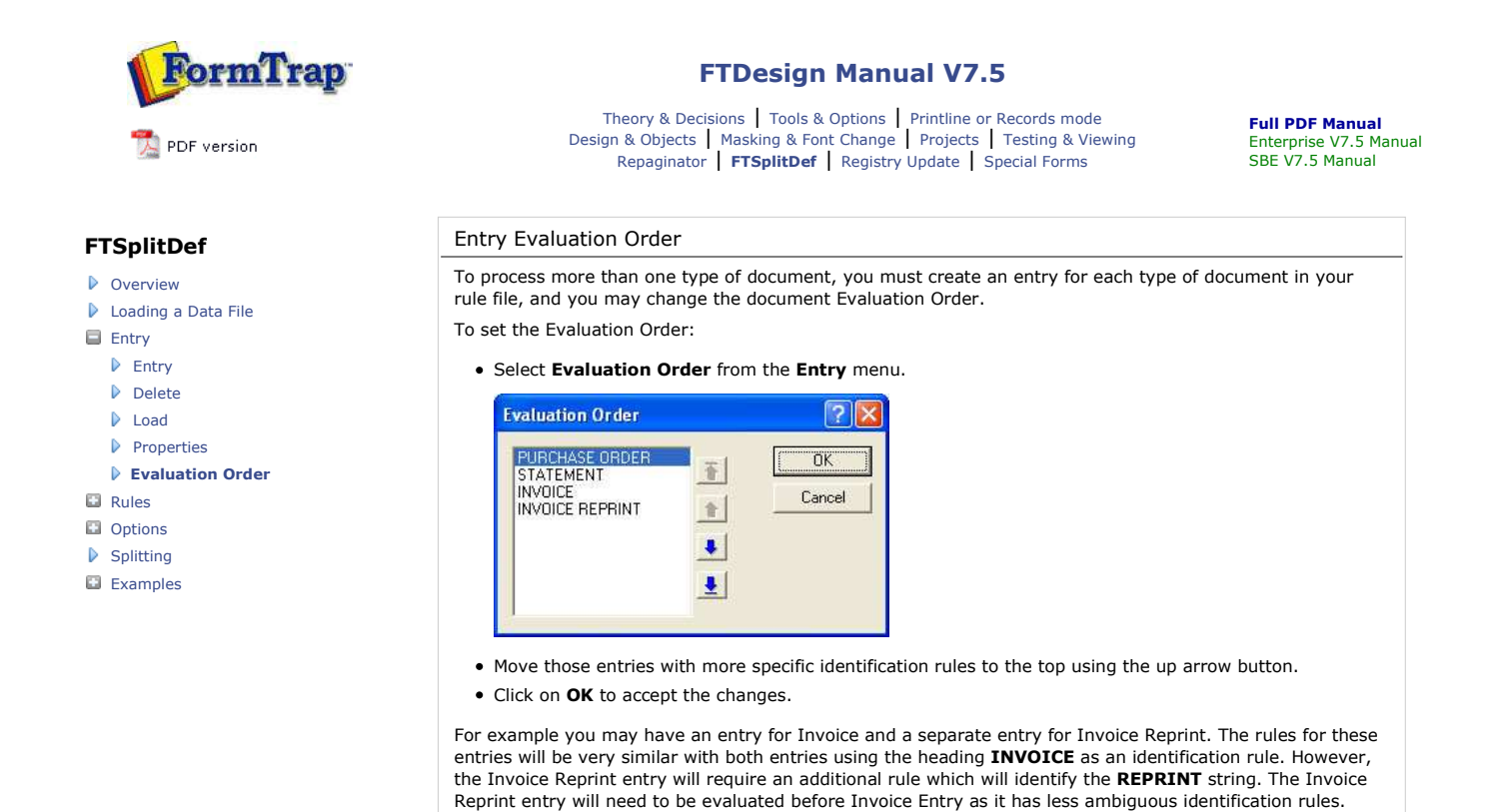

Disclaimer | Home | About Us | News | Products | Customers | Free Trial | Contact Us | Success Stories

Copyright © 1995-2011 TCG Information Systems Pty. Ltd. All rights reserved.

Тор